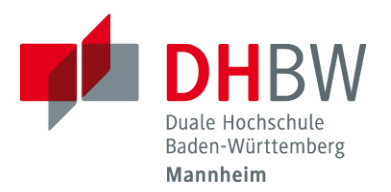

## Einrichtung einer Eduroamverbindung auf Android - Devices unter Verwendung der App "geteduroam"

Laden Sie die App "geteduroam" aus dem Playstore herunter
Android: <u>https://play.google.com/store/apps/details?id=app.eduroam.geteduroam</u>

## Starten Sie die App

> Organisation: "Duale Hochschule Baden-Württemberg Mannheim" auswählen.

|                                | Q dhbw Schließen<br>Duale Hochschule Baden-Württemberg Kar |
|--------------------------------|------------------------------------------------------------|
| eduroam Konfiguration          | Duale Hochschule Baden-Württemberg Lör                     |
| Organisation                   | Duale Hochschule Baden-Württemberg Ma                      |
| Q Wählen Sie Ihre Organisation | Duale Hochschule Baden-Württemberg Stu                     |
|                                |                                                            |
|                                |                                                            |
|                                |                                                            |

➤ Profil:

- > Auswahl für ext Dozenten (z.B. d21xxxxx) und Studierende (z.B. s21xxxxx) = "Studierende"
- > Auswahl für Mitarbeiter und festangestellte Professoren = "Beschäftigte"

|        | eduroam Konfiguration          |
|--------|--------------------------------|
| Organi | isation                        |
| Q      | Duale Hochschule Baden-Württem |
| Profil |                                |
| Wäh    | nlen Sie Ihre Benutzergruppe   |
|        |                                |

Studierende Beschäftigte Cancel OK

Klicken Sie auf "ok"

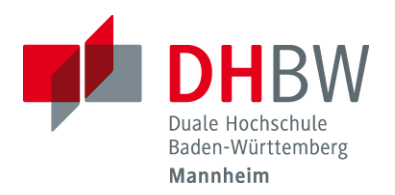

## Einrichtung einer Eduroamverbindung auf Android - Devices unter Verwendung der App "geteduroam"

➢ Im nächsten Fenster geben Sie ihren Benutzernamen ohne Erweiterung (nicht die Emailadresse) und das zugehörige Passwort ein. Die Erweiterung wird automatisch ergänzt. Klicken Sie danach auf "Netzwerk verbinden"

> Die WLAN-Verbindung ist nun konfiguriert.